## **Postopek AAI prijave**

• Na začetni strani Arnes Učilnic kliknete desno zgoraj na povezavo Prijava.

| ■ Arnes Učilnice Slovenš | čina (si) 👻 Niste prijavljeni. (Prijava)                                                                                                    |
|--------------------------|----------------------------------------------------------------------------------------------------|
| # Domov                  | Arnes Učilnice                                                                                                    |
|                          | Novice spletnega mesta                                                                                                    |
|                          | Arnes Učilnice: Posodobitev za boljšo uporabniško izkušnjo<br>od Martin Božić - torek. 2. julij 2019, 16:22                                                                                                    |
|                          | Na Arnesu smo storitev Arnes Učilnice nadgradili na novo različico in vam s tem omogočili boljšo uporabniško izkušnjo.                                                                                                    |
|                          | Arnes Učilnice temeljijo na spletnem sistemu Moodle in omogočajo digitalno učno okolje za učrtelje in učence. Ker je vzdrževanje<br>Moodla zahtevno, na Arnesu uporabnikom nudimo Moodle kot brezplačno storitev. Naši strokovnjaki tako skrbijo za tehnično<br>vzdrževanje in vam omogočajo, da se popolnoma posvetite vsebinam. |
|                          | Poudarek na uporabniški izkušnji in zasebnosti                                                                                                    |
|                          | Nadgradnja na novo različico 3.7 je prinesla predvsem napredek pri uporabniški izkušnji, velik poudarek pa je bil posvečen tudi skladnosti z uredbo GDPR in varovanju zasebnosti.                                                                                                    |

• Na strani, ki se vam odpre izberite svojo domačo organizacijo oz. ponudnika identitete (IdP) - Arnes (organizacijo hitreje jo najdete, če ime vpišete v iskalno polje).

| A IZBERITE DOMAČO ORGANIZACIJO          | ?  |
|-----------------------------------------|----|
| Vnesite ime domače organizacije         | _  |
| Osnovna šola Cankova (lahko tudi Arnes) | ٩, |
| ACADEMIA d.o.o.                         |    |
| Arnes                                   |    |
| Bolnišnica Golnik - KOPA                |    |
| CIRIUS Kamnik                           |    |
| DOBA                                    |    |
| Druga osnovna šola Slovenj Gradec       |    |
| ECM                                     | Ŧ  |

- Po izbrani organizaciji kliknete na gumb Izberite.
- Odpre se vam prijavno okno, kamor vnesete podatke svojega AAI-računa, ki vam ga je dodelila vaša domača organizacija (primer: <u>uporabniskoime@oscankova.si</u>).

| 4 | uporabniskoime@mojasola.si |
|---|----------------------------|
| • | •••••                      |
| D |                            |

- Po pravilno vnesenih podatkih, nadaljujte z gumbom **Prijava**.
- Ob uspešni prijavi se vam prikaže opozorilo, do katerih vaših podatkov želi storitev dostopati.
- Če želite, da vam ob nadaljnjih dostopih do storitve ni potrebno vedno dajati dovoljenja, dodajte kljukico pri možnosti **Zapomni si privolitev**.
- Za uporabo storitve kliknite na gumb **Da, nadaljuj**. Če se s pošiljanjem podatkov ne strinjate, izberite gumb **Ne, prekliči**, vendar brez pošiljanja podatkov Arnes Učilnic ne boste mogli uprorabljati.

| A | Pravkar se nameravate prijaviti v storitev Arnes Učilnice. Med postopkom prijave bo<br>dP tej storitvi posredoval atribute, ki vsebujejo informacije o vaši identiteti. Ali se s<br>tem strinjate?<br>I Zapomni si privolitev. |
|---|----------------------------------------------------------------------------------------------------|
|   | Da, nadaljuj Ne, prekliči                                                                                                    |
|   | Politika zasebnosti za ta SP Arnes Učilnice<br>VAŠI PODATKI, KI BODO POSREDOVANI STORITVI ARNES UČILNICE<br>Ime<br>Tampada                                                                                                    |
|   | ID uporabnika na domaći organizaciji<br>ကြားမှာအား .@scng.si                                                                                                    |
|   | Ime organizacije<br>Solski center Nova Gorica                                                                                                    |
|   | Primek<br>Euro                                                                                                    |
|   | ID domaće organizacije<br>scng.si                                                                                                    |
|   | Elektronski naslov<br>Garagera - are @guest.arnes.si                                                                                                    |

• Če ste izbrali **Da, nadaljuj**, ste uspešno prijavljeni v storitev.